# Souris filaire Dell Avec lecteur d'empreintes digitales MS819

Guide de l'utilisateur

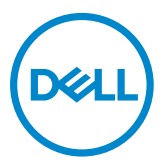

## Remarques, Mises en garde et Avertissements

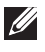

REMARQUE : Une REMARQUE indique des informations importantes qui vous permettent de mieux utiliser votre souris filaire Dell.

MISE EN GARDE : Une MISE EN GARDE indique un risque de dommages au matériel ou de perte de données si les instructions ne sont pas respectées.

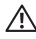

AVERTISSEMENT : Un AVERTISSEMENT indique un risque de dommages aux biens, de blessures corporelles ou de mort.

Copyright © 2018 Dell Inc. Tous droits réservés. Ce produit est protégé par les lois des États-Unis et internationales sur le droit d'auteur et la propriété intellectuelle.

Dell™ et le logo Dell sont des marques commerciales de Dell Inc. aux États-Unis et/ou dans d'autres juridictions.

Toutes les autres marques et noms mentionnés dans le présent document peuvent être des marques commerciales de leurs entreprises respectives.

2018 - 05 Rév. A00

# Sommaire

| Contenu de la boîte4                                          |
|---------------------------------------------------------------|
| Caractéristiques                                              |
| Vue de dessus5                                                |
| Vue de dessous6                                               |
| Configuration de votre souris7                                |
| Dépannage10                                                   |
| Spécifications11                                              |
| Généralités11                                                 |
| Électricité11                                                 |
| Caractéristiques physiques11                                  |
| Environnement11                                               |
| Informations légales12                                        |
| Garantie                                                      |
| Garantie limitée et politiques de retour12                    |
| Pour les clients aux États-Unis :12                           |
| Pour les clients en Europe, au Moyen-Orient et en Afrique :12 |
| Pour les clients hors des États-Unis :12                      |

## Contenu de la boîte

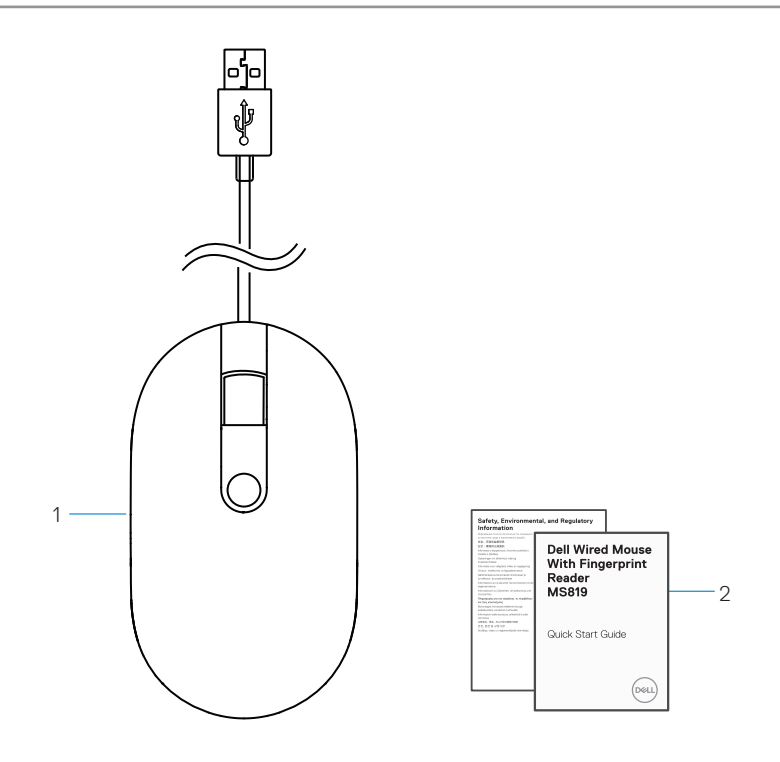

1 souris à empreintes digitales 2 documents

Contenu de la boîte | 4

#### Vue de dessus

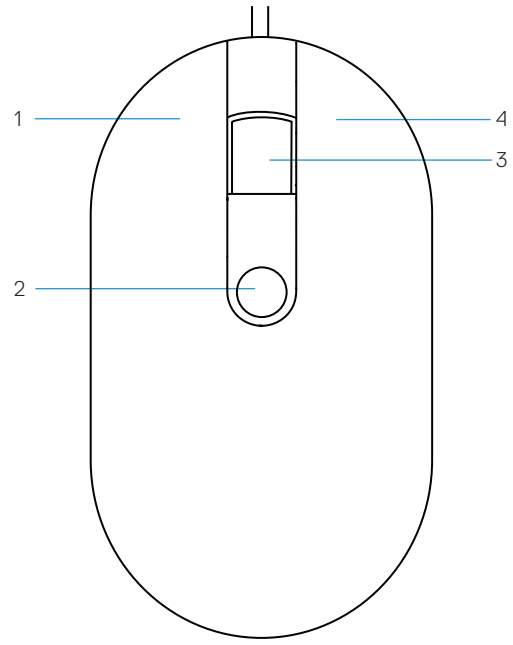

- 1 bouton gauche
- 3 bouton central/défilement
- 2 capteur d'empreintes digitales
- 4 bouton droit

# Vue de dessous

1 capteur optique

## Configuration de votre souris

1 Branchez la souris sur votre ordinateur.

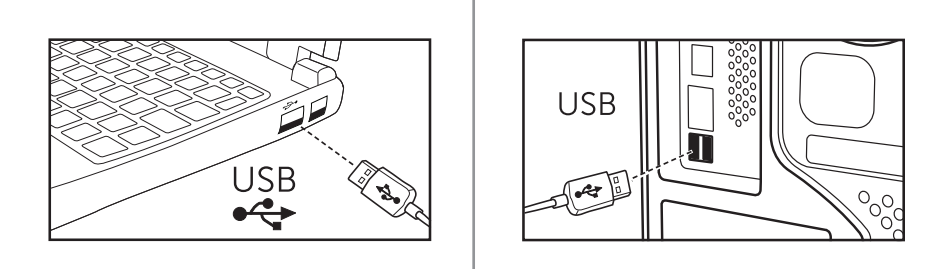

2 Installez le pilote du lecteur d'empreintes digitales via Windows Update.

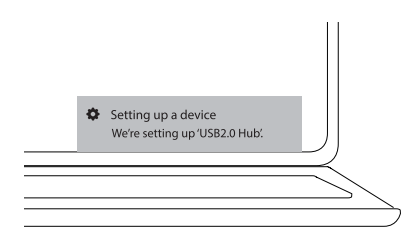

3 Configurez le mot de passe Windows.

[Paramètres] -> [Comptes] -> [Options de connexion] -> [Mot de passe]

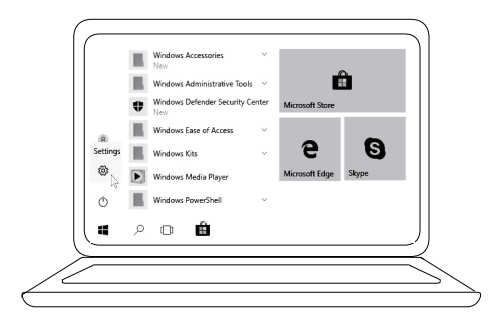

[Paramètres] -> [Comptes] -> [Options de connexion] -> [Mot de passe]

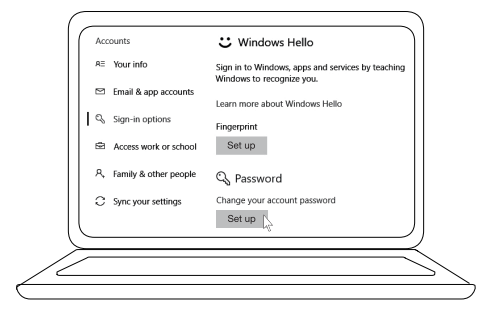

4 Configurez le processus Windows Hello.

[Paramètres] -> [Comptes] -> [Options de connexion] -> [Windows Hello]

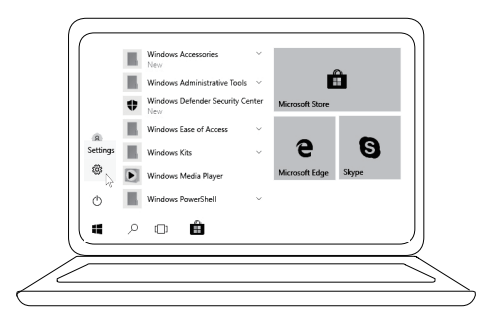

[Paramètres] -> [Comptes] -> [Options de connexion] -> [Windows Hello]

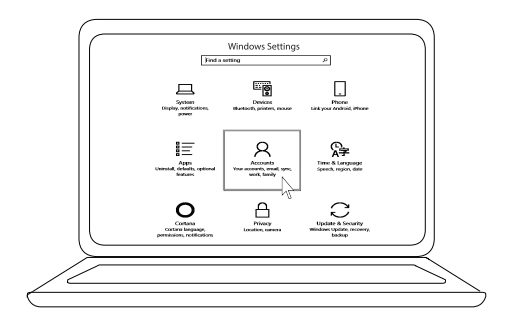

[Paramètres] -> [Comptes] -> [Options de connexion] -> [Windows Hello]

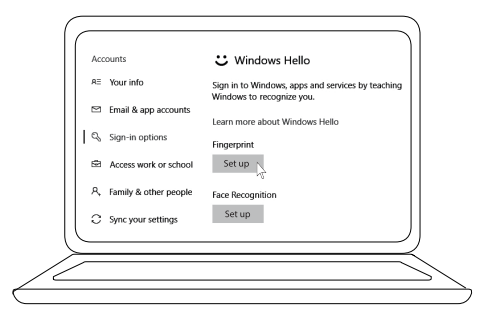

5 Continuez à appuyer jusqu'à ce que la configuration de « Windows Hello » soit terminée.

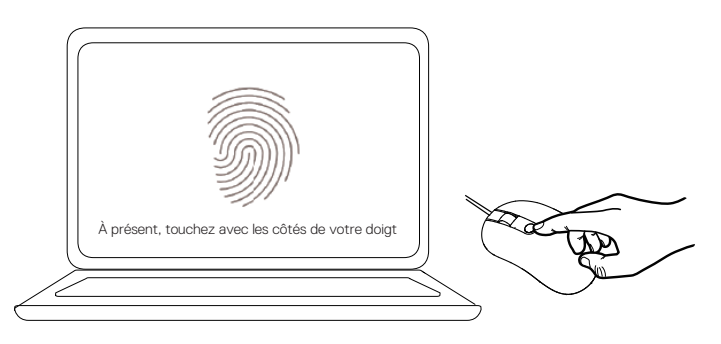

# Dépannage

| Problèmes                                                                | Solutions possibles                                                                                                    |
|--------------------------------------------------------------------------|----------------------------------------------------------------------------------------------------|
| Impossible<br>d'utiliser la souris                                       | 1. Débranchez puis branchez le câble USB de la souris sur l'ordinateur.                                                                                                    |
|                                                                          | 2. Débranchez le câble USB de la souris puis rebranchez-le sur un autre port USB.                                                                                                    |
|                                                                          | 3. Redémarrez l'ordinateur.                                                                                                    |
| Impossible<br>d'accéder avec les<br>empreintes digitales<br>enregistrées | <ol> <li>Vous devez ajouter un mot de passe avant de configurer<br/>des empreintes digitales.</li> <li>[Paramètres] -&gt; [Comptes] -&gt; [Options de connexion] -&gt;<br/>[Mot de passe] -&gt; [Configuration]</li> </ol> |
| J                                                                        | 2. Supprimez les empreintes digitales enregistrées.<br>[Paramètres] -> [Comptes] -> [Options de connexion] -><br>[Windows Hello] -> [Supprimer]                                                                            |
|                                                                          | 3. Enregistrez à nouveau vos empreintes digitales.<br>[Paramètres] -> [Comptes] -> [Options de connexion] -><br>[Windows Hello] -> [Configuration]                                                                         |
| Informations FIDO                                                        | 1. Activez SGX dans le BIOS du système.                                                                                                    |
|                                                                          | <ol> <li>Téléchargez Intel Online Connect (IOC) et le logiciel de<br/>plateforme SGX pour Windows (PSW) depuis<br/>www.dell.com/support.</li> </ol>                                                                        |
|                                                                          | Si votre ordinateur fonctionne sous Windows RS3 ou<br>une version ultérieure, l'installation de PSW n'est pas<br>requise.                                                                                                  |

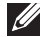

Pour plus d'informations sur FIDO, consultez https://fidoalliance.org

# Spécifications

## Généralités

| Numéro de modèle              | MS819                                                  |
|-------------------------------|--------------------------------------------------------|
| Type de connexion             | Souris USB filaire avec lecteur d'empreintes digitales |
| Configuration système requise | Microsoft Windows 10                                   |
| Exigences de paiement Fido    | Windows 10 et versions ultérieures avec SGX activé.    |

## Électricité

| Tension de fonctionnement            | 5 V    |
|--------------------------------------|--------|
| Courant électrique de fonctionnement | 100 mA |
| (maximum)                            |        |

### Caractéristiques physiques

| Poids (avec câble USB) | 105 g (0,2315 lb)   |  |
|------------------------|---------------------|--|
| Dimensions :           |                     |  |
| Longueur               | 113,6 mm (4,472 po) |  |
| Largeur                | 65,0 mm (2,559 po)  |  |
| Hauteur                | 36,0 mm (1,417 po)  |  |
| Longueur du câble      | 1800 mm (70,87 po)  |  |

#### Environnement

| Température :               |                                                      |
|-----------------------------|------------------------------------------------------|
| Fonctionnement              | 0°C à 40°C (32°F à 104°F)                            |
| Stockage                    | -40°C à 65°C (-104°F à 149°F)                        |
| Condition de fonctionnement | 95 % d'humidité relative maximum ; sans condensation |
| Condition de stockage       | 85 % d'humidité relative maximum ; sans condensation |

## Informations légales

#### Garantie

#### Garantie limitée et politiques de retour

Les produits de marque Dell bénéficient d'une garantie matérielle limitée d'1 an.

#### Pour les clients aux États-Unis :

Cet achat et votre utilisation de ce produit sont soumis au contrat d'utilisateur final de Dell, que vous trouverez à l'adresse **www.dell.com/terms**. Ce document contient une clause d'arbitrage exécutoire.

#### Pour les clients en Europe, au Moyen-Orient et en Afrique :

Les produits de marque Dell qui sont vendus et utilisés sont soumis aux droits légaux des consommateurs applicables nationalement, aux conditions des contrats de vente que vous avez conclus avec des revendeurs (qui s'appliqueront entre vous et le revendeur) et aux conditions du contrat d'utilisateur final de Dell. Dell peut également proposer une garantie matérielle supplémentaire – des informations détaillées sur les conditions du contrat d'utilisateur final et de la garantie Dell peuvent être consultées en accédant au site **www.dell.com**, en sélectionnant votre pays dans la liste en bas de la page « accueil » puis en cliquant sur le lien « conditions générales » pour les conditions d'utilisateur final ou le lien « support » pour les conditions de garantie.

#### Pour les clients hors des États-Unis :

Les produits de marque Dell qui sont vendus et utilisés sont soumis aux droits légaux des consommateurs applicables nationalement, aux conditions des contrats de vente que vous avez conclus avec des revendeurs (qui s'appliqueront entre vous et le revendeur) et aux conditions de garantie de Dell. Dell peut également proposer une garantie matérielle supplémentaire – des informations détaillées sur les conditions de garantie Dell peuvent être consultées en accédant au site **www.dell.com**, en sélectionnant votre pays dans la liste en bas de la page « accueil » puis en cliquant sur le lien « conditions générales » ou le lien « support » pour les conditions de garantie.